# VPN サービス接続方法(Windows 用)

ー学外から学内専用Webサイトを利用する-

2025年2月21日

# 内容

| 1. \ | /PN サービスとは | 1 |
|------|------------|---|
| 2.   | 接続準備をする    | 2 |
| 3. \ | /PN へのの接続  | 4 |
| 4. \ | /PN の切断    | 5 |

# 1. VPN サービスとは

Webブラウザを使用して、学外から学内ネットワークに接続できるサービスです。(図1(3)参照)

- 学内のPCでWebブラウズをしている時と同じように、「学内限定アクセス」のWebサイトを閲覧することが できます。
- 具体的には、附属図書館が提供しているオンラインジャーナル、オンライデータベース、eBookなどを自宅 などの学外から利用することができます。
- なお、学外公開を制限していないサイトのみを閲覧する場合は、このサービスを利用する必要はありません。

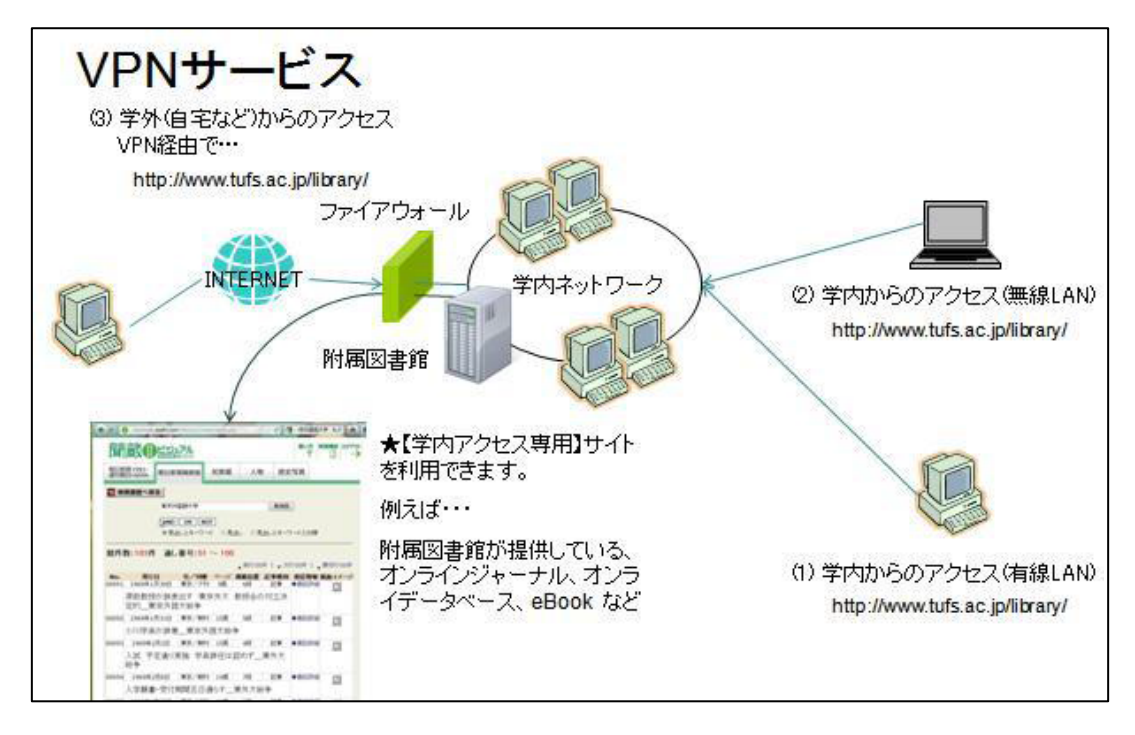

図1

## 2. 接続準備をする

- ます、VPN 接続用クライアント Cisco AnyConnect をインストールします。
- 2-1. ブラウザを起動し、下記URLを開きます。

#### https://iiss.tufs.ac.jp/

2-2. 情報基盤サービスシステムのページが開き、『サインイン』という表記になっていれば、『サインイン』をク リックしてください。すでにログイン状態の場合は、2-4.に進んでください。

| 情報基盤サービスシステム                                                                                                    |
|----------------------------------------------------------------------------------------------------|
| Information Infrastructure Service System: IISS                                                                                      |
|                                                                                                    |
|                                                                                                    |
| Multi-factor authentication will be available                                                                                        |
| In order to improve the information security, multi-factor authentication (MFA) will be available on March window to set MFA (F more |
| 2023-03-23 11:54                                                                                                    |
| New information infrastructure service system, IISS                                                                                  |
| Information Collaboration Center (ICC) in Tokyo university of foreign studies has launched a new information                         |
| 2021-03-25 16:34                                                                                                    |
|                                                                                                    |
| System menu                                                                                                    |
|                                                                                                    |
| Go Home<br>Sign in<br>English (en)                                                                                                   |

2-3. ICCの認証画面が表示されます。アカウント交付書のTUFS-ICC IDとパスワード(青)の組み合わせでロ グインしてください。(MOEやICCのGoogle Workspaceへのログインと同様の手順です。)

| ICC Information Collaboration Center<br>Tokyo University of Foreign Studies |                                 |                          |
|-----------------------------------------------------------------------------|---------------------------------|--------------------------|
| OPENAM へのサインイン                                                              |                                 |                          |
| ローザー名                                                                       |                                 |                          |
| パスワード                                                                       | ユーサアカリン<br>User account         | UserAccount              |
| □ ユーザー名を記憶する。                                                               | Password                        | Password                 |
| ログイン                                                                        | ネットワークパスワード<br>Network password | NetworkPassword          |
|                                                                             | メールアドレス<br>Mail address         | EmailAddress @tufs.ac.jp |

2-4. ログインに成功すると、利用できるメニューが表示されます。画面をスクロールして、『大学VPNの利用について』というメニューを探してください。

| みなさんへ                                                                                      | 情報系サービス(学生向け)                                                                                                    | 情報系サービス(教職員向け)                                                                                                    |
|--------------------------------------------------------------------------------------------|----------------------------------------------------------------------------------------------------|----------------------------------------------------------------------------------------------------|
| 東京外国語大学総合情報コラボレー<br>ションセンター (ICC) が提供するサ<br>ービスの利用方法や障害情報につい<br>ては、ICCのWebページをご確認く<br>ださい。 | <ul> <li>         ・ ビールシステム         ・ 学務情報システム         ・ 学務情報システム         ・ 学務情報システム         ・ 学務情報システム         ・ 愛いたいのは、         ・ ごののは、         ・ ごののし、         ・ ごののは、         ・ ごののは、         ・         ・         ・ ごののは、         ・         ・         ・</li></ul> | <ul> <li>Comparison of the processing of the processing of t</li></ul> |
|                                                                                            | ↓<br>大学のVPN利用について                                                                                                    |                                                                                                    |
| •<br>•<br>•<br>•<br>•                                                                      | 利用方法<br>Windows用VPNアプリ (Cisco<br>nyConnect)ダウンロード<br>App StoreからMac (M1以降),<br>Phone, iPad 版をダウンロード                                                                                                    | <b>~</b>                                                                                                    |

2-5. 『Windows用VPNアプリ (Cisco AnyConnect)ダウンロード』をクリックして、VPNクライアントをダウンロードしてください。

2-6. ダウンロードしたアプリを実行して、PCにインストールしてください。

※インストールに伴い、PCの再起動が必要となる場合があります。 接続完了後、タスクトレイに通知が表示されます。

# 3. VPN へのの接続

3-1. AnyConnectのアイコンをクリックしてウィンドウを開き、接続先にcampus.tufs.ac.jpと入力して、Connectボ タンをクリックしてください。

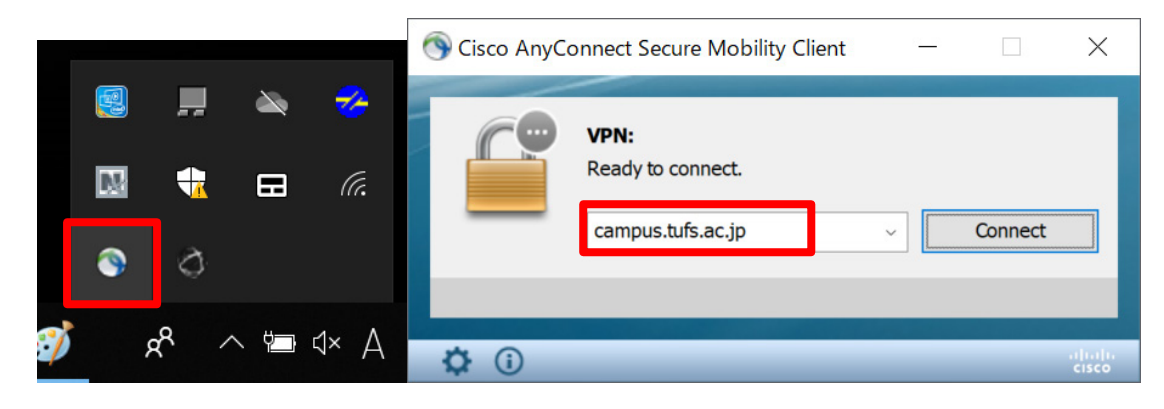

3-2. ・認証画面が表示されるので、Group欄に SSLVPNClient、Username欄にICCから配布されたユーザ名、 パスワード欄にネットワークパスワードを入力し[OK]をクリックします。

| 🕙 Cisco | o AnyConnect   campus.tufs.ac.jp                   | ×      |                                  |                          |
|---------|----------------------------------------------------|--------|----------------------------------|--------------------------|
|         | Please enter your username and password.<br>Group: | ~      |                                  | SSLVPNClient             |
|         | Username:                                          |        | ユーザアカウント<br>User account         | UserAccount              |
|         | Password:                                          |        | パスワード<br>Password                | Password                 |
|         |                                                    |        | ネットワーク・ピスワード<br>Network password | NetworkPassword          |
|         | ОК                                                 | Cancel | メールアドレス<br>Mail address          | EmailAddress @tufs.ac.jp |

3-3. 認証に成功すると、以下の表示に切り替わります。

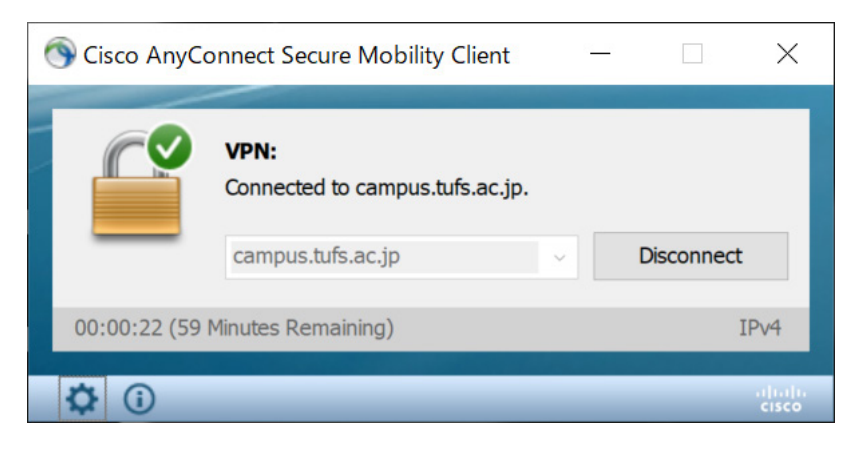

3-4. ブラウザを起動し、希望のWebサイトにアクセスします。 ※3-3の表示状態の間は、学内PCと同じ条件でWebアクセスが可能です。

例えば、以下の附属図書館のオンラインジャーナル・データベースのWebページで、「on campus」と書 かれたジャーナルのリンクをクリックすると、学内PC同様にアクセスして利用できます。 https://www.tufs.ac.jp/library/top/search/database-title/

## データベース一覧(タイトル順・詳細)

★ 利用環境について

| Free           | どこからでも利用できます。                  |
|----------------|--------------------------------|
| on campus / 学認 | 学内LANに接続の上ご利用ください。学認の対象です。     |
| on campus      | 学内LANに接続の上ご利用ください。学認では利用できません。 |
| in Library     | 附属図書館内のパソコンでのみ利用可能です。          |

また、OPAC でオンラインジャーナルを検索した際も、検索結果に表示される URL をクリックすると、 リンク先のジャーナルサイトにアクセスできます。

#### 4. VPN の切断

方法1:タスクトレイの通知から、AnyConnectのアイコンを右クリックし、Disconnectをクリックします。

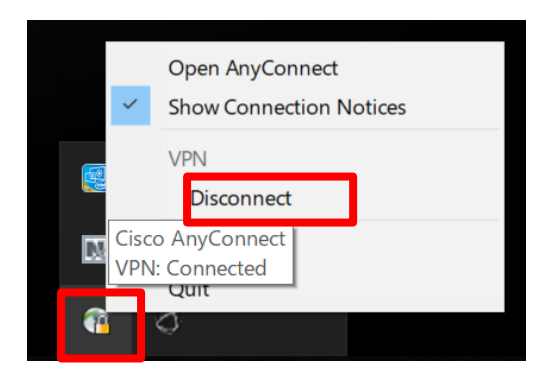

方法2:AnyConnect の ウインドウ内の[Disconnect]をクリックします。

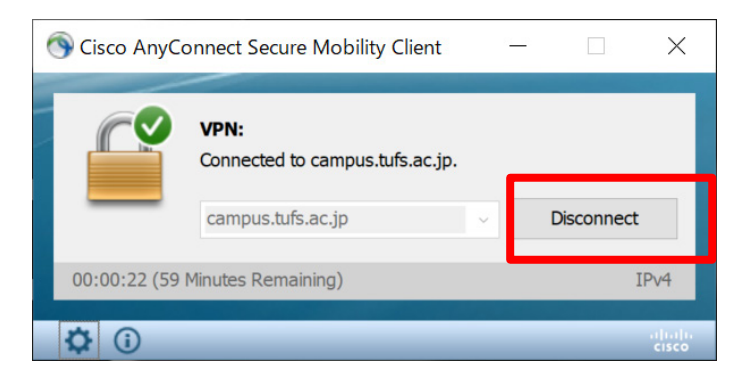